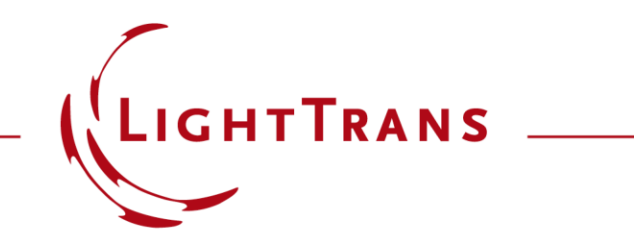

#### **Specification of Diffraction Orders and Efficiencies for Grating Regions**

#### **Abstract**

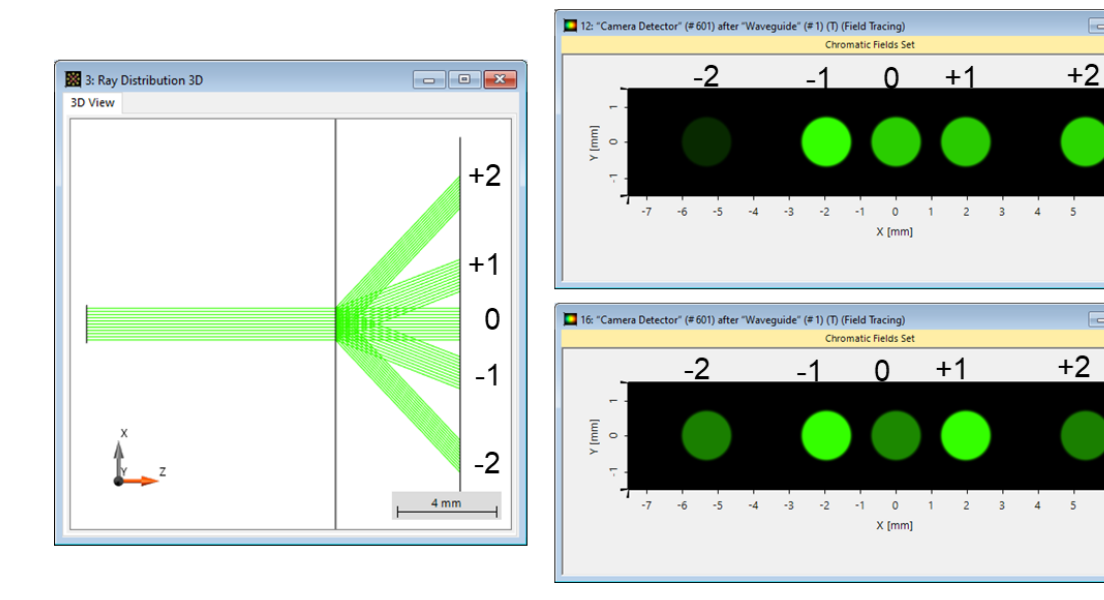

For the simulation of AR & MR devices Virtual ab Fusion offers the Light Guide component. Grating regions can be defined on the surfaces of the light guide for coupling purposes. These regions are very flexible in their configuration: the shape of the region, its channels, the parameters of the grating and how many grating orders are to be traced through the system, as well as the method used to simulate the interaction of light with the grating, can all be adjusted at will by the user. In this use case we focus on the configuration of gratingrelated aspects: selecting which grating orders to simulate and the different mechanisms to determine their efficiencies (idealized or rigorous).

## **Modeling Task**

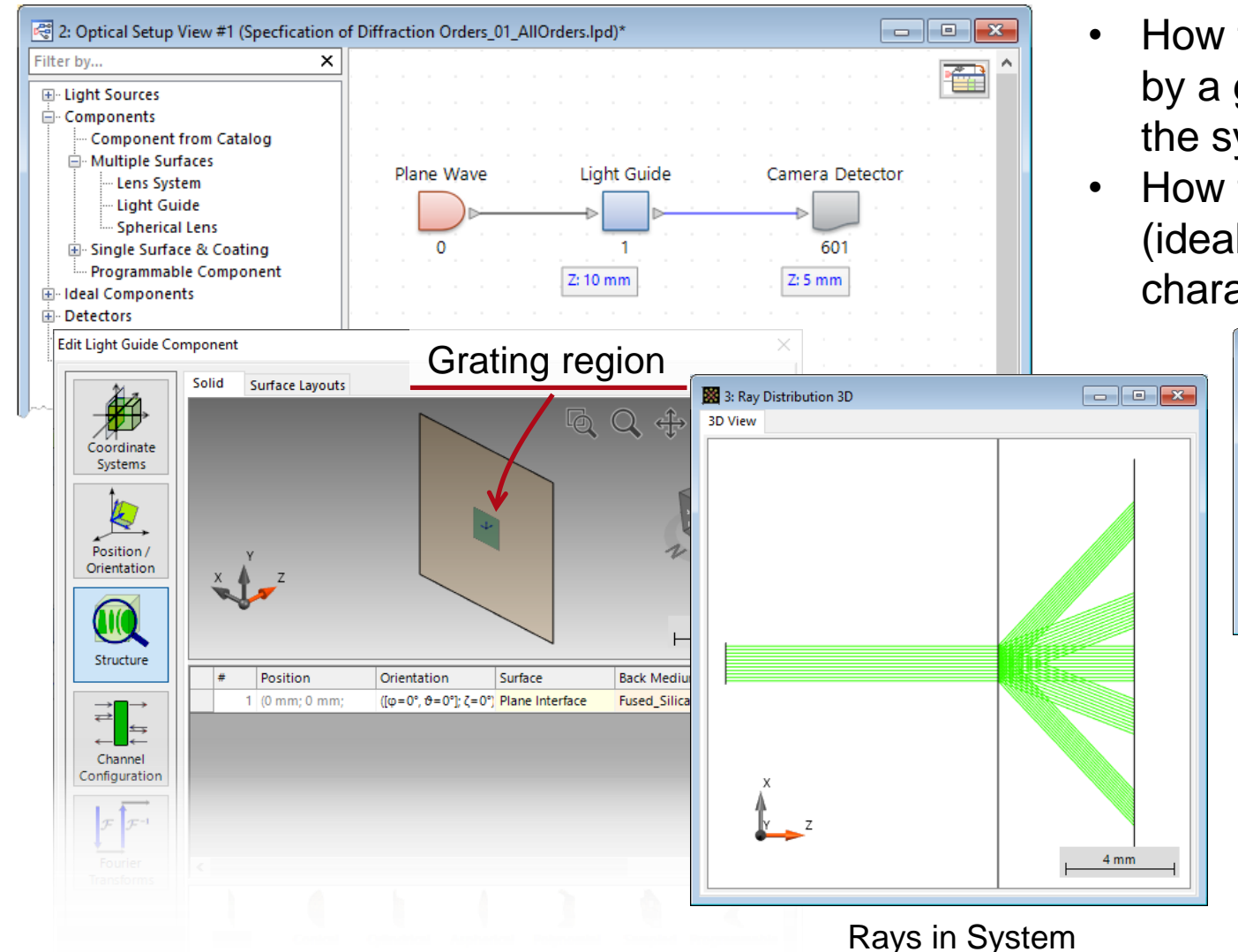

- How to specify which diffraction orders generated by a given grating region are to be traced through the system in the simulation?
- How to employ the different methods available (idealized or rigorously modeled with FMM) to characterize the efficiencies of the grating orders?

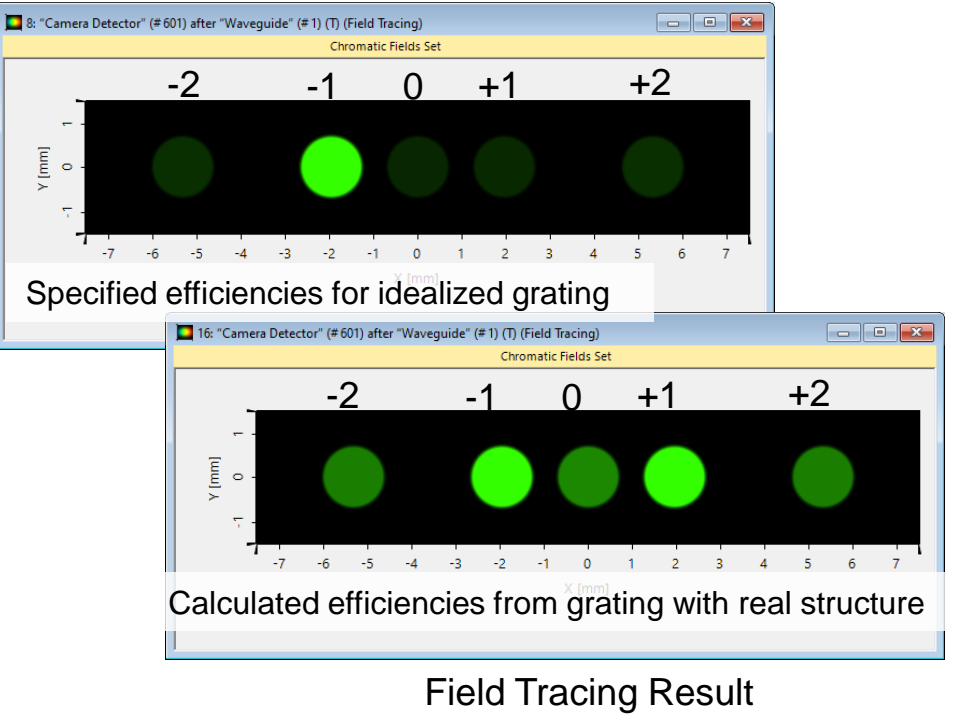

## **System Construction**

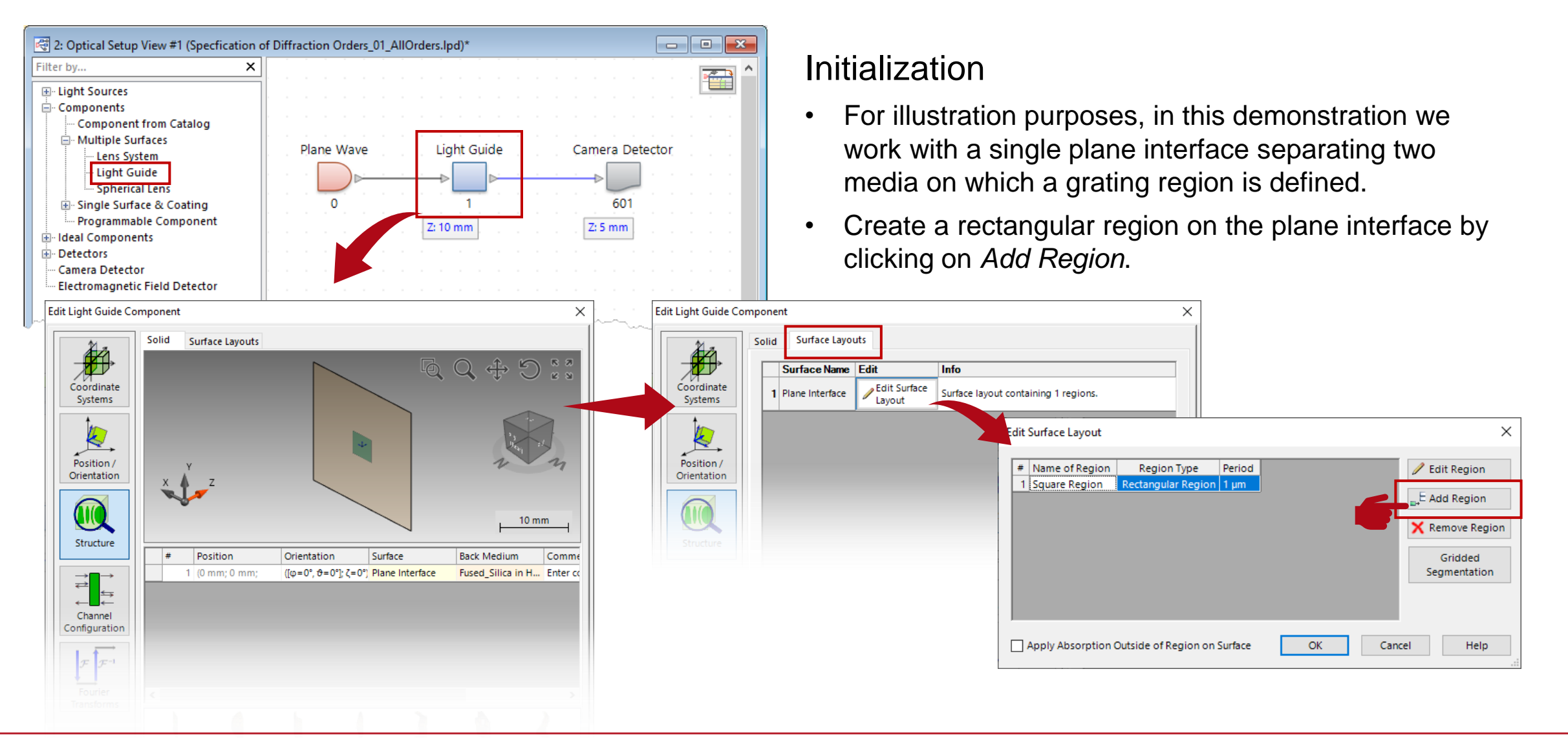

## **Region Definition**

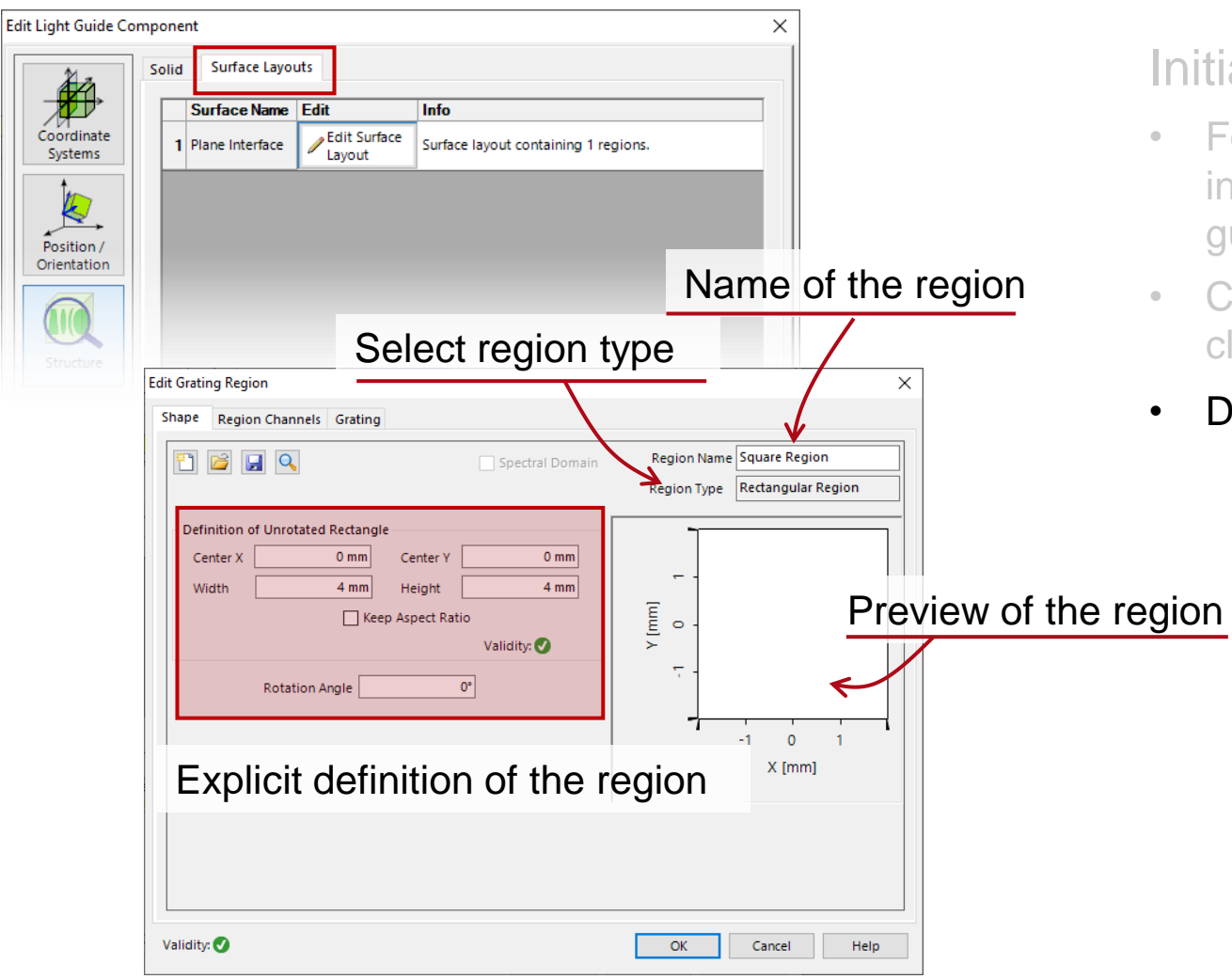

#### Initialization

- For illustration purposes, we work with a single plane interface, i.e., we just consider one surface of the light guide.
- Create a rectangular region on the plane interface by clicking on Add Region.
- Define a rectangular region with a size of  $4 \times 4$  mm.

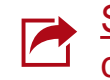

### **Selection of Grating Orders and Simulation**

| Edit Grating Region                                 | ×                                |
|-----------------------------------------------------|----------------------------------|
| Shape Region Channels Grating                       |                                  |
| 1D-Periodic (Lamellar)     O 2D-Periodic (Lamellar) | riodic                           |
| Grating Period 1 µm                                 |                                  |
| Orientation (Rotation about z-Axis) 0°              |                                  |
| Order Selection Efficiencies                        |                                  |
| Propagating Orders All Orders                       |                                  |
| From Front Side                                     | ack Side                         |
| Direction Order Number Direction                    | ion Order Number                 |
|                                                     |                                  |
|                                                     |                                  |
|                                                     |                                  |
|                                                     |                                  |
|                                                     |                                  |
| Add Order Remove Order Tools 🖓 🗸                    | Add Order Remove Order Tools 🎲 🗸 |
|                                                     |                                  |
| Validity: 🕑                                         | OK Cancel Help                   |

#### Grating order definition

- Define an ideal linear grating with period of 1 µm (five propagating diffraction orders for 532 nm wavelength in fused silica).
- Under the tab Order Selection, follow default setting with All Orders at first.

#### • Run Rays in System and Field Tracing simulations.

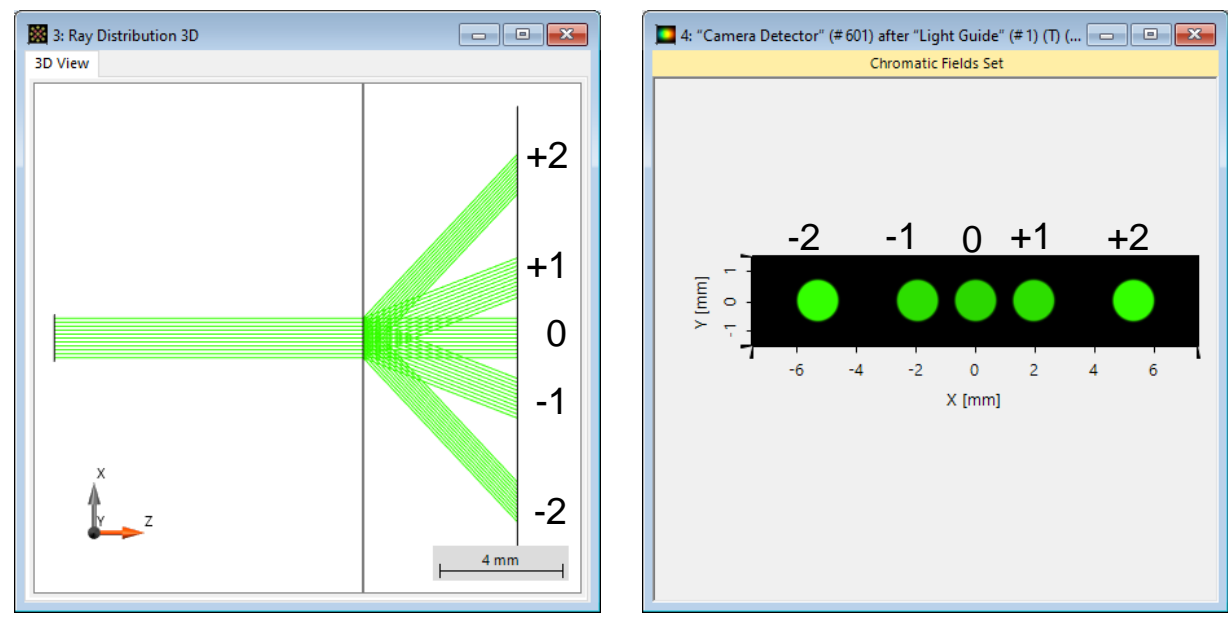

### **Selection of Grating Orders and Simulation**

| Edit Grating Region ×                                                                                                    | Crating order definition                                                                                                    |
|----------------------------------------------------------------------------------------------------|----------------------------------------------------------------------------------------------------|
| Shape Region Channels Grating                                                                                                    | Graung order demnition                                                                                                    |
| 1D-Periodic (Lamellar)     O 2D-Periodic      Grating Period     1      µm      Orientation (Rotation about z-Axis)     0°      Order Selection     Efficiencies | <ul> <li>In the tab Order Selection, change to Specified Orders using<br/>the drop-down list, and click on Add Order to include e.g., the<br/>0<sup>th</sup> and 1<sup>st</sup> transmission orders.</li> </ul> |
| Propagating Orders     Specified Orders       From Front Side     Specified Orders       Direction     Order       T (+/+)     0   From Back Side                |                                                                                                    |
| Validity:                                                                                                    | $ \begin{array}{c}   \end{array}                                  $                                                                                                    |
|                                                                                                    |                                                                                                    |

#### **Selection of Grating Orders and Simulation**

| Edit Grating Region                                                                                                    | ×                                                                                                 |
|----------------------------------------------------------------------------------------------------|---------------------------------------------------------------------------------------------------|
| Shape Region Channels Grating                                                                                                    |                                                                                                   |
| 1D-Periodic (Lamellar)     Grating Period     Orientation (Rotation about z-Axis)                                                                                    | O 2D-Periodic                                                                                     |
| Propagating Orders     All but Specified Orders       From Front Side     Specified Orders       Direction     Order tumper       T (+/+)     0       T (+/+)     +1 | ders     From Back Side       Jers     Direction       Order Number                               |
| Add Order Remove Order To                                                                                                    | Add Order Remove Order Tools 🖓 -<br>Add Order<br>Remove Current Order Del<br>Reset OK Cancel Help |
| Vore useful tools<br>are available for<br>order settings.                                                                                                    | Define Order Range<br>Sort                                                                        |
|                                                                                                    | -                                                                                                 |

#### Grating order definition

- Next, select All but Specified Orders, here we also give e.g., the 0<sup>th</sup> and 1<sup>st</sup> transmission orders.
- Run *Rays in System* and *Field Tracing* simulations, then all orders except for the specified ones will be propagated.

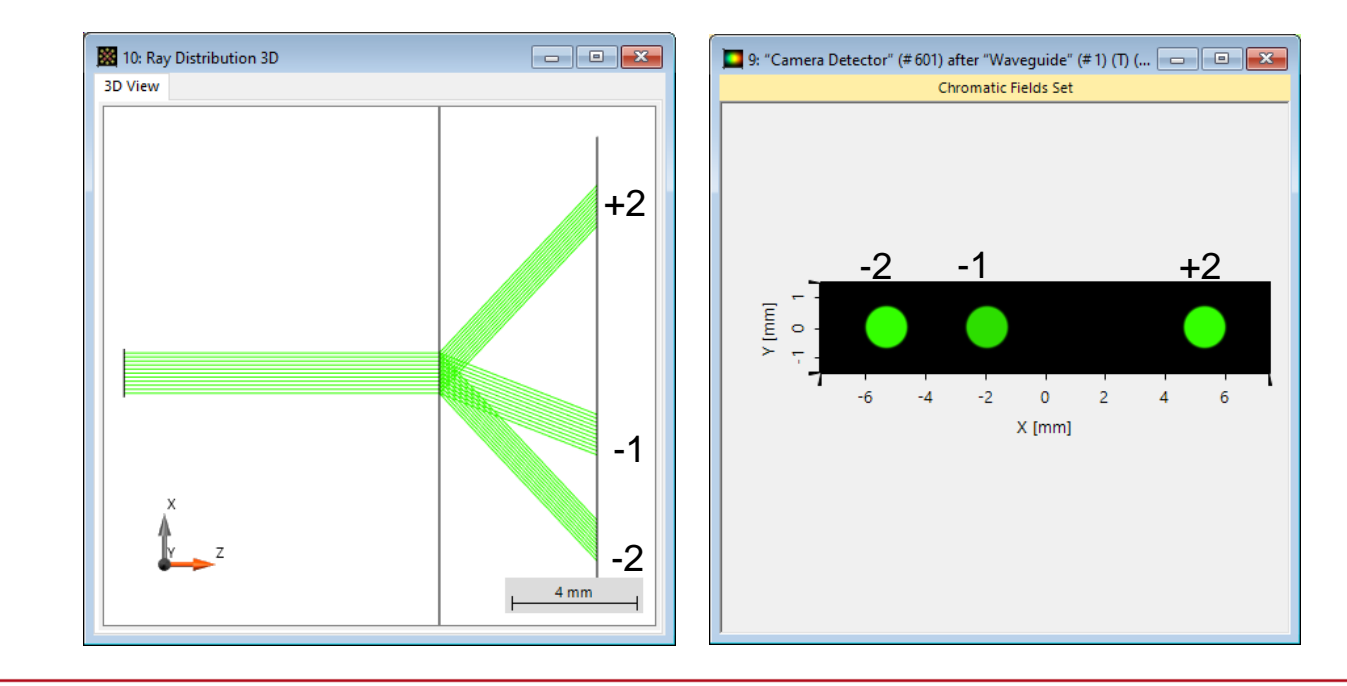

#### **Efficiency Settings for Idealized and Real Gratings**

## **Idealized Grating Efficiency Settings**

| Edit Grating Region ×<br>Shape Region Channels Grating<br>1D-Periodic (Lamellar) O 2D-Periodic<br>Grating Period 1 µm<br>Orientation (Rotation about z-Axis) 0°<br>Order Selection Efficiencies | <ul> <li>Grating efficiency settings for all orders</li> <li>In the tab <i>Efficiencies</i>, and after making sure in <i>Order Selection</i> that all propagating orders will be traced, use the default configuration (<i>Constant</i> mode) with an efficiency splitting between transmission and reflection of 80-20%; these values are to be distributed evenly among all orders.</li> </ul> |
|----------------------------------------------------------------------------------------------------|----------------------------------------------------------------------------------------------------|
| © Constant<br>Overall Transmission<br>From Front Side<br>Order<br>Drag the slider to adjust<br>the overall transmission-<br>reflection efficiency, or<br>type in the values.<br>Validity: ●     | <ul> <li>Run Rays in System and Field Tracing simulations.</li> <li>If "Cames Detector" (#80) site: "Waveguide" (#) (0) (Field Tacing)<br/>Commute Fields Set</li></ul>                                                                                                    |

## **Idealized Grating Efficiency Settings**

| Edit Grating Region Shape Region Channels Grating  The D-Periodic (Lamellar) Grating Period Orientation (Rotation about z-Axis) Order Selection Efficiencies Propagating Orders All Orders | O 2D-Periodic<br>1 µm<br>0°                                                                                                    | <ul> <li>Grating efficien</li> <li>To define certa these orders fin</li> <li>Then define the <math>T(-1) = 75\%</math> and the second second</li></ul> | cy settings for certain orders<br>in orders with given efficiencies,<br>st in the <i>Order Selection</i> tab.<br>e efficiency for the specified diffra<br>and $R(+1) = 19\%$ , under the <i>Efficiency</i> for the specified diffra                                                                                                    | <b>Prs</b><br>one must specify<br>action orders, e.g.,<br><i>ciencies</i> tab. |
|----------------------------------------------------------------------------------------------------|----------------------------------------------------------------------------------------------------|----------------------------------------------------------------------------------------------------|----------------------------------------------------------------------------------------------------|--------------------------------------------------------------------------------|
| From Front Side<br>Direction Order Number<br>T (+/+) -1<br>R (+/-) +1<br>All orders will be<br>traced in this<br>simulation, but<br>only these two                                         | Edit Grating Region          Shape       Region Channels       Grating         ID-Periodic (Lamellar)       0 2D-Periodic         Grating Period       1 µm         Orientation (Rotation about z-Axis)       0°         Order Selection       Efficiencies         Image: Constant       Programmable         Overall Transmission       80 %         From Front Side       From Back Side | • Efficiencies of u                                                                                                    | tion in the set of the set of th | nly distributed.                                                               |
| orders have<br>specified<br>efficiencies.<br>Check this technol<br>for more info                                                                                                    | Order     Efficiency       T.1     75 %       R+1     19 %       E.g., h       T(+1)       Similar       ogy whitepaper                                                                                                    | Efficiency ord<br>ere, $T(-1) = 75\%$ , then<br>= $(80\% - 75\%)/4$ , and s<br>by, $R(+1) = (20\% - 19\%)$                                                                                                    | ers<br>19: "Camera Detector" (# 602) after "Wavechide" (# 1) (R) (Field Tracing)<br>Chromatic Fields Set<br>Data for Wavelength of 532 nm [(<br>Data for Wavelength of 532 nm [(<br>0 On<br>)/2<br>Reflection<br>orders                                                                                                    | V/m) <sup>2</sup> ]<br>+1<br>0.553<br>0.276<br>0.276<br>-1E-05                 |

#### **Programmable Efficiencies**

| dit Grating Region           | ×                                                                                          | (    |
|------------------------------|--------------------------------------------------------------------------------------------|------|
| Shape Region Chann           | els Grating                                                                                |      |
| ID-Periodic (Lamel           | ar) O 2D-Periodic                                                                          |      |
| Grating Period               | 1 µm                                                                                       |      |
| Orientation (Rotation a      | bout z-Axis) 0°                                                                            |      |
| Order Selection Effic        | encies                                                                                     |      |
| <ul> <li>Constant</li> </ul> | Programmable     O From Real Gratings                                                      |      |
| / Edit Validity:             | 0                                                                                          |      |
|                              | Source Code Editor                                                                         |      |
|                              | Source Code Global Parameters Snippet Help Advanced Settings                               |      |
|                              | 1 ⊞ Preset using directives                                                                |      |
|                              | 27                                                                                         |      |
|                              | 29 #endregion                                                                              |      |
|                              | 30<br>31 ♀ public class VLModule : IFunction_ListGrating1DChannelInformation {             |      |
|                              | 32 33 B Global Parameters                                                                  |      |
|                              | 41                                                                                         | octi |
|                              | 42 B public Listeratingiochannelinformations Gerbata(vectors Position, vectorss kolf<br>43 | ecti |
|                              | <pre>44</pre>                                                                              | orma |
| -                            | 46                                                                                         |      |
| Validity: 🗸                  | 48 returnValue.Add(new Grating1DChannelInformation(orderNumber: new Vector(0, 0            | ), e |
|                              | 50 return returnValue;                                                                     |      |
|                              | 51 #endregion<br>52 }                                                                      |      |
|                              | 53                                                                                         |      |
|                              | 55                                                                                         |      |
|                              | 56 #endregion<br>57 }                                                                      |      |
|                              | 58                                                                                         |      |
|                              | 4                                                                                          |      |
|                              | 📸 🕼 Check Consistency Validity: 📩 🚺                                                        |      |

- The *Programmable* option for the efficiencies uses the same assumption as the *Constant* option (see previous slides) in order to establish the vectorial behavior on the basis of the efficiency values.
- However, the *Programmable* mode gives the user more flexibility to assign an efficiency value which can depend on other system parameters, like the wavelength, the incident plane-wave direction, and other user-defined global parameters.
- The *Edit* button opens the *Source Code Editor* to enter the corresponding snippet of code. It also comes with a validity indicator and other tabs where, for instance, additional parameters (in several data formats) can be declared for subsequent use in the code.

# **Real Grating Efficiency Settings**

 It is also possible to define the real structure of the grating, so that the (vectorial) interaction of the light with the grating is rigorously calculated using the Fourier Modal Method (FMM), with the *From Real Gratings* option.

The orientation of the grating structure can also be selected. In case *On Back Side of Base Surface* is chosen, its coordinate system coincides with that of the interface.

| rder Selection Efficiencies                                                    |                                                   |                    |
|--------------------------------------------------------------------------------|---------------------------------------------------|--------------------|
| ) Constant                                                                     | O Programmable                                    | From Real Gratings |
| Use Modulated Grating                                                          | Parameters within Region                          |                    |
| Grating Stack                                                                  |                                                   |                    |
| Sawtooth Grating                                                               | 🚰 Loa                                             | ad 🥖 Edit 🔍 View   |
|                                                                                |                                                   |                    |
| On Front Side of Base                                                          | Surface ( ) On Back Side of Base Surface          |                    |
| On Front Side of Base                                                          | Surface   On Back Side of Base Surface  Configure |                    |
| On Front Side of Base<br>FMM Settings                                          | Surface On Back Side of Base Surface              |                    |
| On Front Side of Base S<br>FMM Settings<br>Lookup Table<br>No lookup table set | Surface On Back Side of Base Surface              |                    |

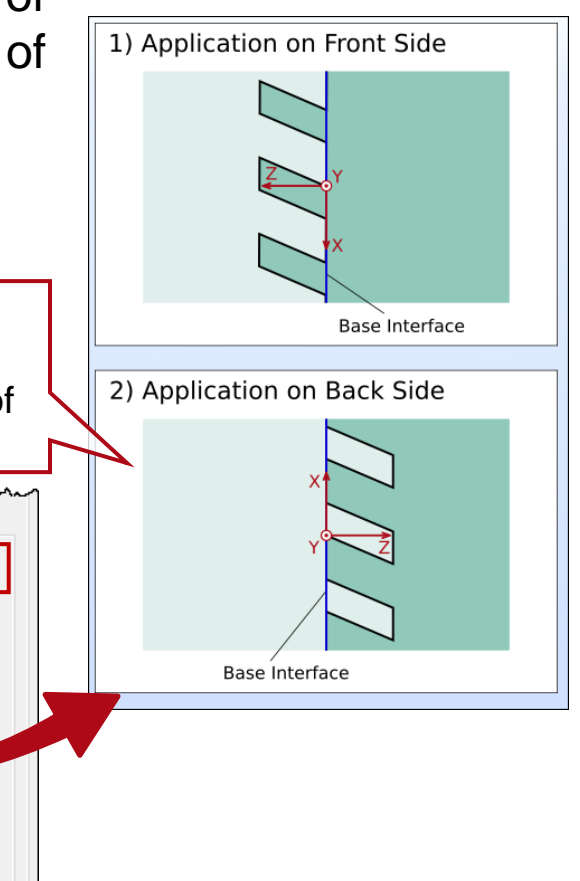

- After the simulation has been run once with the real grating, the calculated information of how that grating transforms the incoming field is automatically stored in a *Lookup Table* (LUT), so that the same (potentially numerically costly) simulation does not have to be repeated superfluously again.
- If any system parameters which can affect the grating response are modified (wavelength, plane-wave directions) the new information is added to the LUT when the simulation is run again.
- The calculated lookup table can be saved for later use in the same or in a different system where the same grating and configuration are employed.

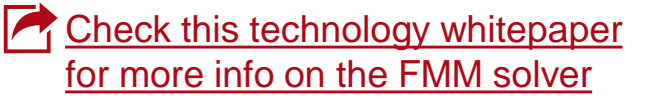

## **Configuration of Real Grating Structure**

| ihape Region Channels Grating                                                                                                    | t Grating Region                | ×                                                                   | G          |
|----------------------------------------------------------------------------------------------------|---------------------------------|---------------------------------------------------------------------|------------|
| <ul> <li>ID-Periodic (Lamellar)</li> <li>Image: Starting Period</li> <li>Image: Starting Period</li> <li>Image: Position</li> <li>Image: Starting Period</li> <li>Image: Starting Period</li> <li>Image: Starting Period</li> <li>Image: Starting Period</li> <li>Image: Starting Period</li> <li>Image: Starting Period</li> <li>Image: Starting Period</li> <li>Image: Starting Period</li> <li>Image: Starting Period</li> <li>Image: Starting Period</li> <li>Image: Period</li> <li>Image: Starting Period</li> <li>Image: Starting Period</li> <li>Image: Starting Period</li> <li>Image: Starting Period</li> <li>Image: Starting Period</li> <li>Image: Starting Period</li> <li>Image: Starting Period</li> <li>Image: Starting Period</li> <li>Image: Starting Period</li> <li>Image: Starting Period</li> <li>Image: Starting Period</li> <li>Image: Starting Period</li></ul>                                                                                                    | hape Region Channels Gra        | ing                                                                 |            |
| Grating Period 1 µm   Orientation (Rotation about z-Axis) 0  Order Selection Efficiencies  Constant Programmable  From Real Gratings  Constant O Programmable  From Real Gratings  Control Side of Base Surface  FMM Settings  Lookup Table No lookup table set  Control Side of Base Surface  Index z-Distance z-Position Surface Subsequent Medium Com  Index z-Distance z-Position Surface Subsequent Medium Com  Index z-Distance z-Position Surface Subsequent Medium Com  Index z-Distance z-Position Surface Subsequent Medium Com  Index z-Distance z-Position Surface Subsequent Medium Com  Index z-Distance z-Position Surface Subsequent Medium Com  Index z-Distance z-Position Surface Subsequent Medium Com  I omm Omm Sawtooth Grating Inte Fused_Silica in Homos Enter your comment                                                                                                    | ID-Periodic (Lamellar)          | O 2D-Periodic                                                       | •          |
| Orientation (Rotation about z-Axis) Or Order Selection Efficiencies Oconstant Orogrammable Order Selection Order Selection Ord | Grating Period                  | 1 µm i                                                              |            |
| Order Selection Efficiencies<br>Constant Programmable From Real Gratings<br>Use Modulated Grating Parameters within Region<br>Grating Stack<br>Sawtooth Grating<br>On Front Side of Base Surface On Back Side of Base Surface<br>FMM Settings<br>Lookup Table<br>No lookup table set<br>Dad<br>Alidity: 1 1<br>Index z-Distance z-Position Surface Subsequent Medium Com<br>No mom Sawtooth Grating Inte Fused_Silica in Homog Enter your commer                                                                                                    | Orientation (Rotation about z-A | is) 0°                                                              | •          |
| <ul> <li>Constant</li> <li>Programmable</li> <li>From Real Gratings</li> <li>Use Modulated Grating Parameters within Region</li> <li>Grating Stack</li> <li>Sawtooth Grating</li> <li>On Front Side of Base Surface</li> <li>On Back Side of Base Surface</li> <li>FMM Settings</li> <li>Edit Stack</li> <li>General Additional Parameters</li> <li>Lookup Table</li> <li>No lookup table set</li> <li>Index z-Distance z-Position Surface Subsequent Medium Com</li> <li>1 0 mm 0 mm Sawtooth Grating Inte Fused_Sillica in Homos Enter your commer</li> </ul>                                                                                                    | Order Selection Efficiencies    |                                                                     |            |
| □ Use Modulated Grating Parameters within Region         Grating Stack         Sawtooth Grating         ○ On Front Side of Base Surface         ● On Back Side of Base Surface         FMM Settings         Lookup Table         No lookup table set         ● Load         ■         ■         ■         ■         ■         ■         ■         ■         ■         ■         ■         ■         ■         ■         ■         ■         ■         ■         ■         ■         ■         ■         ■         ■         ■         ■         ■         ■         ■         ■         ■         ■         ■         ■         ■         ■         ■         ■         ■         ■         ■         ■                                                                                                    | ○ Constant                      | Programmable     Image: Prom Real Gratings                          |            |
| Grating Stack         Sawtooth Grating         O On Front Side of Base Surface         FMM Settings         Lookup Table         No lookup table set         Image: Load         Image: Load         Image: Load         Image: Load         Image: Load         Image: Load         Image: Load         Load         Image: Load         Image: Load         Load         Image: Load         Image: Load         Image: Load         Image: Load         Image: Load         Image: Load         Image: Load         Image: Load         Image: Load         Image: Load         Image: Load         Image: Load         Image: Load <td>Use Modulated Grating Pa</td> <td>rameters within Region</td> <td></td>                                                                                                    | Use Modulated Grating Pa        | rameters within Region                                              |            |
| Sawtooth Grating<br>O On Front Side of Base Surface<br>FMM Settings<br>Lookup Table<br>No lookup table set<br>Dad<br>I Index z-Distance z-Position Surface Subsequent Medium Com                                                                                                    | Grating Stack                   |                                                                     |            |
| O On Front Side of Base Surface       ● On Back Side of Base Surface       ▲         FMM Settings       Edit Stack       ×         Lookup Table       No lookup table set       ▲         Image: Load       ▲       ▲         alidity:       ▲       ▲         Image: Load       ▲       ▲         Image: Load                                                                                                    | Sawtooth Grating                | 📔 Load 🥒 Edit 📃 🔍 View                                              |            |
| FMM Settings       Edit Stack       X         General       Additional Parameters       Settings         Lookup Table       No lookup table set       Image: Construction of the set of the set o                                                                                                    | On Front Side of Base Su        | rface  On Back Side of Base Surface                                 |            |
| FMM Settings       General Additional Parameters         Lookup Table       No lookup table set         Image: Doad       Image: Doad         alidity:       Image: Doad         Image: Doad       Image: Doad         Image: Doad                                                                                                    |                                 | Edit Stack                                                          | ×          |
| Lookup Table<br>No lookup table set<br>Load<br>alidity: 1<br>Index z-Distance z-Position Surface Subsequent Medium Com<br>Index z-Distance z-Position Surface Subsequent Medium Com                                                                                                    | FMM Settings                    | General Additional Parameters                                       |            |
| No lookup table set       Image: Subsequent Medium       Index       z-Distance       z-Position       Surface       Subsequent Medium       Com       1       0 mm       Sawtooth Grating Inte Fused_Silica in Homog Enter your commer                                                                                                    | Lookup Table                    |                                                                     |            |
| alidity: 1 1 0 mm 0 mm Sawtooth Grating Inte Fused_Silica in Homog Enter your commer                                                                                                    | No lookup table set             |                                                                     |            |
| alidity: 1 1 Index z-Distance z-Position Surface Subsequent Medium Com 1 0 mm 0 mm Sawtooth Grating Inte Fused_Silica in Homoc Enter your commen                                                                                                    | 🚰 Load                          |                                                                     |            |
| alidity: 1 1 0 mm 0 mm Sawtooth Grating Inte Fused_Silica in Homos Enter your commen                                                                                                    |                                 |                                                                     |            |
| alidity: 1 1 Index z-Distance z-Position Surface Subsequent Medium Com<br>1 0 mm 0 mm Sawtooth Grating Inte Fused_Silica in Homoc Enter your comment                                                                                                    |                                 |                                                                     |            |
| Index         z-Distance         z-Position         Surface         Subsequent Medium         Com           1         0 mm         0 mm         Sawtooth Grating Inte         Fused_Silica in Homoc         Enter your comment                                                                                                    | alidity: 🔥 🚺                    |                                                                     |            |
| Index         z-Distance         z-Position         Surface         Subsequent Medium         Com           Image: Image: Ima                                                                                               |                                 |                                                                     |            |
| I 0 mm 0 mm Sawtooth Grating intel Fused_Silica in Homog Enter your comment                                                                                                    |                                 | Index z-Distance z-Position Surface Subsequent Medium               | Com        |
|                                                                                                    |                                 | P I Omini Omini Sawtooth Grating Inte Pused_sinca in Homog Enter ye | our commen |
|                                                                                                    |                                 |                                                                     |            |
|                                                                                                    |                                 |                                                                     |            |
|                                                                                                    |                                 |                                                                     |            |

#### Grating definition

- Set up the default Sawtooth Grating with 1 µm modulation depth.
- Following the same mechanism, we also independently set up a *Sinusoidal Grating* with the same period and modulation depth, for comparison.

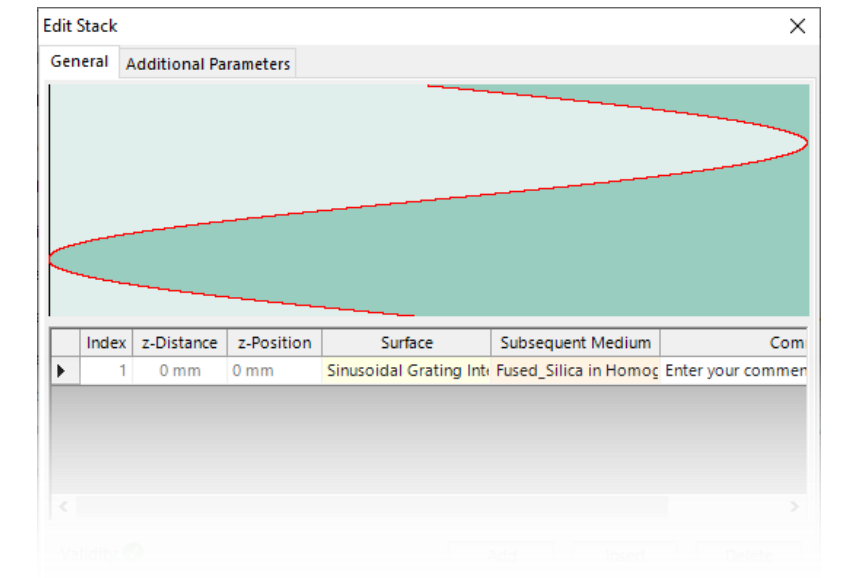

#### **Field Tracing Simulation**

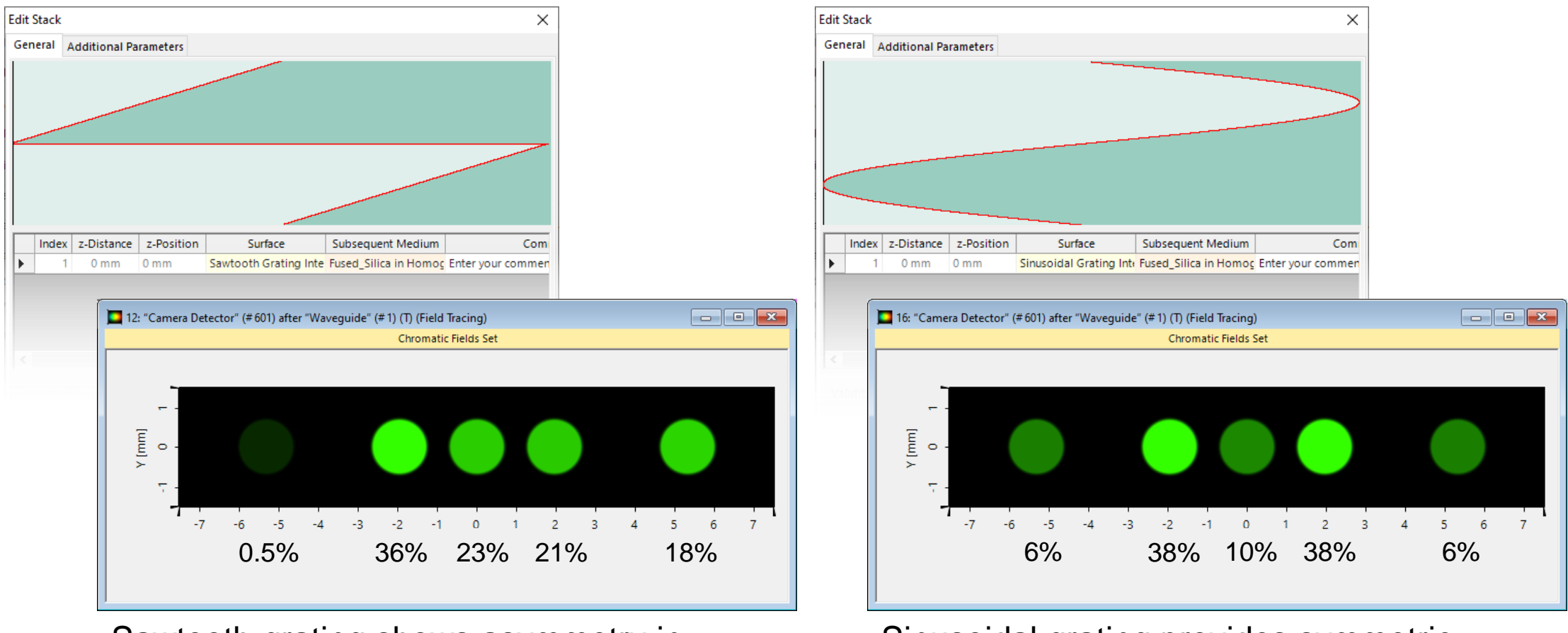

Sawtooth grating shows asymmetry in diffraction efficiencies

Sinusoidal grating provides symmetric efficiencies around zeroth order

| title                           | Specification of Diffraction Orders and Efficiencies for Grating Regions                                                                                                    |
|---------------------------------|----------------------------------------------------------------------------------------------------|
| document code                   | LIG.0003                                                                                                    |
| version                         | 1.0                                                                                                    |
| VL version used for simulations | VirtualLab Fusion Advanced 2021.1 (Build 1.180)                                                                                                    |
| category                        | Feature Use Case                                                                                                    |
| further reading                 | <ul> <li>Flexible Region Definition</li> <li>Configuration of Grating Structures by Using Special Media</li> <li>Configuration of Grating Structures by Using Interfaces</li> </ul> |